## How to manage a macOS malware warning when installing Gnuplot

## Erik Luijten – January 28, 2025

• Double-click the package you just downloaded. A warning will pop up:

|                              |                                                   | ?                                                                      |
|------------------------------|---------------------------------------------------|------------------------------------------------------------------------|
| "gnu                         | iplot-6.0.<br>Not O                               | 2-arm64.pkg″<br>pened                                                  |
| Apple c<br>arm64.p<br>harm y | ould not ve<br>kg″ is free<br>your Mac or<br>priv | rify "gnuplot-6.0.2-<br>of malware that may<br>compromise your<br>acy. |
|                              |                                                   |                                                                        |

- Click "Done"
- Open "System preferences" on your Mac
  - 1. In the left column, select "Privacy & Security"

2. In the right column, scroll down to "Security" and click on "Open Anyway"

| •••                            | Privacy & Security                                                                                                    |
|--------------------------------|----------------------------------------------------------------------------------------------------|
| Q Search                       |                                                                                                    |
| Desktop & Dock                 | Analytics & Improvements                                                                                                  |
| 🔅 Displays                     |                                                                                                    |
| Screen Saver                   | Apple Advertising                                                                                                    |
| Q Spotlight                    |                                                                                                    |
| 🛞 Wallpaper                    | Apple Intelligence Report On >                                                                                            |
|                                |                                                                                                    |
| Sound                          | Security                                                                                                    |
| Focus                          | Allow applications from Ar Store & Known Developers 📚                                                                     |
| Screen Tin                     | "gnuplot-6.0.2-arm64.pkg" was blocked to protect Open Anyway your Mac.                                                    |
| Lock Screen Privacy & Security | Apple could not verify "gnuplot-6.0.2-arm64.pkg" is free of malware that may harm<br>your Mac or compromise your privacy. |
| Touch ID & Password            | Allow accessories to connect Ack for New Accessories A                                                                    |
| 💾 Users & Groups               |                                                                                                    |
| Internet Accounts              | ổ FileVault On >                                                                                                    |
| 📢 Game Center                  |                                                                                                    |
| iCloud                         | Lockdown Mode Off >                                                                                                    |
| 🖻 Wallet & Apple Pay           | Advanced ?                                                                                                    |

• Another warning will appear

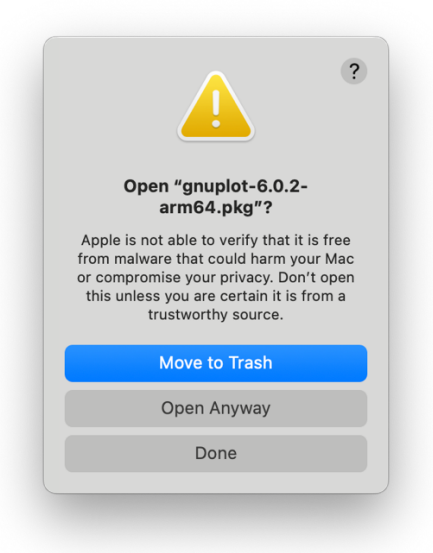

- Click "Open Anyway"
- You will be asked to provide fingerprint or password

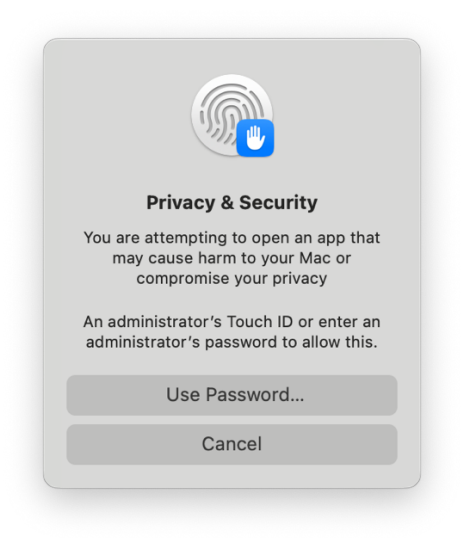

- At last, the installer will open (image on next page)
- Follow the steps within the installer

|                                                                                    | 🦆 Install Gnuplot 6.0.2                                                                                                    |
|------------------------------------------------------------------------------------|----------------------------------------------------------------------------------------------------|
|                                                                                    | Welcome to the Gnuplot 6.0.2 Installer                                                                                                    |
| Introduction<br>Destination Select<br>Installation Type<br>Installation<br>Summary | Welcome to the MacOS ARM installer for Gnuplot.<br>The central resource for Gnuplot is <u>gnuplot.info</u> .<br>This version is compiled by Erik Luijten at Northwestern University.<br>Report any problems to <u>erik.luijten@gmail.com</u> .<br>Versions compiled for MacOS can be found on the <u>CSML Wiki</u> . |
|                                                                                    | Go Back Continue                                                                                                    |